### Middle and High School Teacher Attendance at the <u>Start of the Day</u>

- 1. Login to JCampus and click "Classroom".
- 2. Click your first period class and the current marking period.
- 3. Click Attendance Icon at the top of the Screen. (see below)

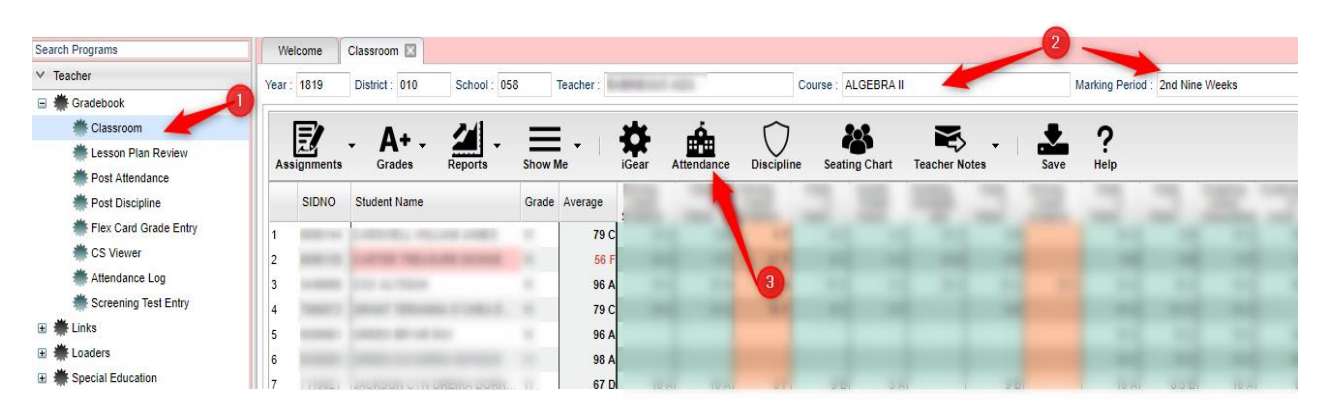

- 4. The Attendance screen should appear. (below)
- 5. If a student is absent, click in the light blue cell under 1<sup>st</sup> to mark a student absent.
- 6. The line will populate with appropriate attendance information.
- 7. When you are finished posting attendance, click on the red Sign off Roll Call button.

| Attendance                                                                                                    |     |     |      |    |            |    |      |        |        |     | Atten | dance | •                  |     |       |      |    |                        |    |    |      |      |        |
|----------------------------------------------------------------------------------------------------|-----|-----|------|----|------------|----|------|--------|--------|-----|-------|-------|--------------------|-----|-------|------|----|------------------------|----|----|------|------|--------|
| Staff:  Sign Off Roll Call    Date:  Dec  v 20  v 2018  v  Place cursor on blue items in title for instructions. |     |     |      |    |            |    |      |        |        |     |       | s,    |                    |     |       |      |    |                        |    |    |      |      |        |
|                                                                                                    |     |     |      |    | Search :   |    |      |        |        |     |       |       |                    |     | (     | 7    | /  | Search :               |    |    |      |      |        |
| Student                                                                                                    | 1st | Out | Code | Ex | Out Reason | In | Code | Ex     | In Rea | son |       | Stude | ent                | 1st | Out   | Code | Ex | Out Reason             | In | Co | ie E | x In | Reason |
| 1 CARDVELL VILLAR ARES                                                                                           |     |     |      |    |            |    |      |        |        |     | 1     | (     | TARL ST. MAR MARTS |     |       |      | Γ  |                        |    |    |      |      |        |
| 2 (                                                                                                    |     |     |      |    |            |    |      |        |        |     | 2     | ¢     |                    |     | 07:42 | 05   | U  | Dr./Parent Note Needed | -  |    |      | T    |        |
| 3 (                                                                                                    |     | <   |      |    |            |    |      | Γ      |        |     | 3     | ¢     |                    |     |       |      |    |                        |    |    |      |      |        |
| 4                                                                                                    |     |     |      |    |            |    |      |        |        |     | 4     | C     |                    |     | 07:42 | 05   | U  | Dr./Parent Note Needed | 4  |    |      |      |        |
| 5                                                                                                    |     |     |      |    |            |    |      |        |        |     | 5     | ¢     |                    |     |       |      |    |                        |    |    |      |      |        |
| 6                                                                                                    |     |     |      |    |            |    |      | T      |        |     | 6     | ¢     |                    |     |       |      |    |                        |    |    |      |      |        |
| 7                                                                                                    |     |     |      |    |            |    |      | $\top$ |        |     | 7     | 1     | ,                  |     |       |      |    |                        |    |    |      |      |        |

8. A sign off box will appear. Enter a Hand Lunch Count if your school requires one. If a user wishes to send a memo to the office, click Add Memo and a notepad will appear to enter your note to the office. Click OK when done with memo. Then click OK on the Roll Call Verification window. If no memo is needed, then click OK.

\*\*If a student comes in late to your first hour class, they should be sent to the office for them to post a 19 Late to School. Tardies typically should not be used 1<sup>st</sup> period. Check with your school about procedures.

## Middle and High School Teacher Attendance Posting During the day <u>AFTER FIRST PERIOD</u> (HS and MS <u>ONLY</u>)

When a new group of students comes into the class, in WebGradebook, select the section, then click the Attendance posting icon on the toolbar. A listing of students will appear. Students that were marked absent at the start of the day, or checked in later in the day, or left for the day will be displayed. Verify that the attendance screen matches the students physically present in your class. Sign Off Roll Call after you have verified attendance for each class period.

(The Sign Off Roll Call button does not "save" the attendance you posted, it is for you to show the office you have verified your attendance. The attendance saves as you post it.)

<u>Scenario 1</u>: A student is marked checked-out or absent prior to coming to class in JCampus Attendance, but they are present in your class. -- Send the student to the office for the office to check in the student. <u>TEACHERS DO NOT CHECK STUDENTS IN</u>.

<u>Scenario 2:</u> You haven't taken roll yet, but a student comes into class tardy.

- 1. To Post a Student Tardy for Class:
  - a. Click in the **Out** field (Check out time).
    A listing of attendance codes will appear. Choose **14** U Tardy to class.

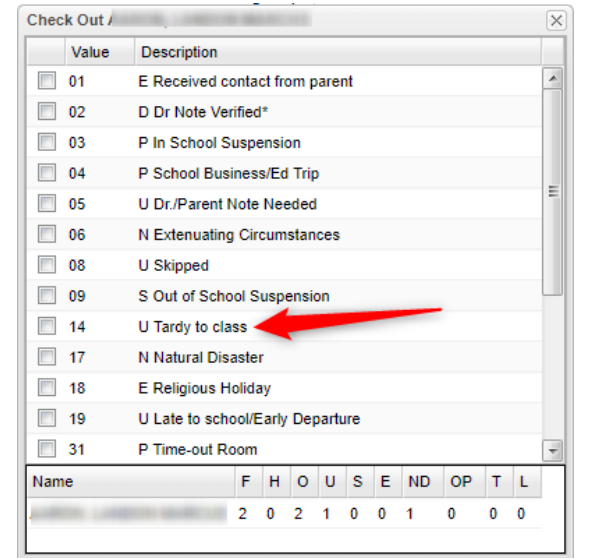

b. After selecting the code, a list of tardy reasons will be presented, organized by **E** for **Excused** or **U** for **Unexcused**. Select the **U** or **E** category for the desired tardy reason code.

| Tard                                                                                                    | y Sele | ections and History | <u>×</u> |  |  |  |  |
|----------------------------------------------------------------------------------------------------|--------|---------------------|----------|--|--|--|--|
| E                                                                                                    | U 🥤    | REASON              |          |  |  |  |  |
| E                                                                                                    | υ      | Tardy/to/Class      | ^        |  |  |  |  |
| E                                                                                                    | U      | Bathroom/illness    |          |  |  |  |  |
| E                                                                                                    | U      | Bathroom/personal   |          |  |  |  |  |
| E                                                                                                    | U      | Bathroom/Dr         |          |  |  |  |  |
| E                                                                                                    | U      | Bathroom            |          |  |  |  |  |
| E                                                                                                    | U      | Telephone/Illness   |          |  |  |  |  |
| E                                                                                                    | U      | Telephone/medicine  |          |  |  |  |  |
| E                                                                                                    | U      | Locker              |          |  |  |  |  |
| E                                                                                                    | U      | Visiting            |          |  |  |  |  |
| E                                                                                                    | U      | Missed              | U        |  |  |  |  |
| F                                                                                                    | lu –   | Car/trouble         | ~        |  |  |  |  |
| Automatic emails will be sent if the number of tardies is<br>equal to 4 or equal to 10 in the prior 35 calendar day<br>period. |        |                     |          |  |  |  |  |

c. After selecting the tardy reason code, if the student has previous tardy postings, a summary of tardy postings for the student will be displayed.

<u>Scenario 3</u>: Student is absent in class, but present in JCampus (with no check out). Your only choice is 08 U Skipped.

#### 2. To Post a Student as Skipping:

- a. Locate the student in the attendance posting module. Click on the **Out** field (Check out time).
- b. A listing of codes will appear. Select **08 U Skipped.**
- c. When this is done, an automatic email will go to the Administrators of the school. Additionally, your school may wish you to contact the office.

| Check Out (    | ATTANK ANTINESS TYPE IN          |   |   | X |
|----------------|----------------------------------|---|---|---|
| Value          | Description                      |   |   |   |
| 01             | E Received contact from parent   |   |   | * |
| 02             | D Dr Note Verified*              |   |   |   |
| 03             | P In School Suspension           |   |   |   |
| 04             | P School Business/Ed Trip        |   |   |   |
| 05             | U Dr./Parent Note Needed         |   |   |   |
| 06             | N Extenuating Circumstances      |   |   |   |
| 08             | U Skipped                        |   |   |   |
| 09             | S Out of School Suspension       |   |   | - |
| 14             | U Tardy to class                 |   |   |   |
| 17             | N Natural Disaster               |   |   |   |
| 18             | E Religious Holiday              |   |   |   |
| 19             | U Late to school/Early Departure |   |   |   |
| 31             | P Time-out Room                  |   |   | - |
| Name           | F H O U S E ND OP                | Т | L |   |
| and the second |                                  | 3 | 1 |   |

### Scenario 4: You have marked a student skipped , but the student shows up tardy to class.

#### 3. To Change a Skipped Posting to a Tardy Posting:

a. Locate the student in the attendance posting module. Click on the **Out** field in which the student was marked as **Skipped**.

|    | <b>/</b> |    |   |         |  |  | _        |
|----|----------|----|---|---------|--|--|----------|
| N. | 10:05    | 08 | U | Skipped |  |  | 1        |
|    | <br>     |    |   |         |  |  | <br>, ma |

#### b. Choose Change Check Out To Tardy To Class

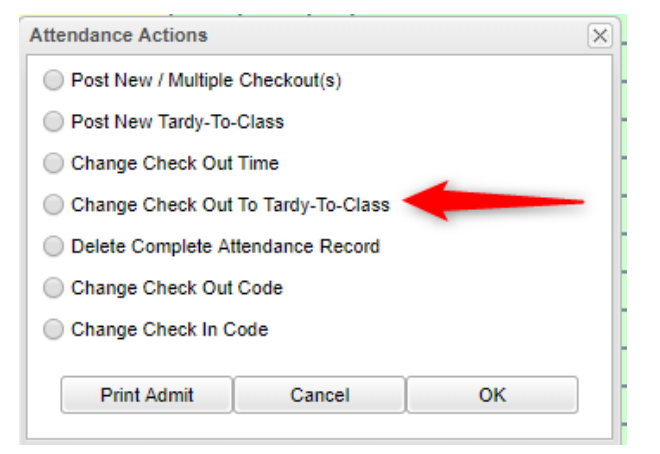

c. You will be asked to choose the reason.

| Та             | rdy Sel                   | ections and History                                                                                 | × |
|----------------|---------------------------|----------------------------------------------------------------------------------------------------|---|
| Е              | U                         | Reason                                                                                              |   |
| E              | U                         | Tardy/to/Class                                                                                      | ^ |
| E              | U                         | Bathroom/illness                                                                                    |   |
| E              | U                         | Bathroom/personal                                                                                   |   |
| E              | U                         | Bathroom/Dr                                                                                         |   |
| E              | U                         | Bathroom                                                                                            |   |
| E              | U                         | Telephone/Illness                                                                                   |   |
| E              | U                         | Telephone/medicine                                                                                  |   |
| E              | U                         | Locker                                                                                              | U |
| Ŀ              | 11                        | Visiting                                                                                            | ~ |
| Au<br>eq<br>pe | tomati<br>ual to<br>riod. | ic emails will be sent if the number of tardies is<br>4 or equal to 10 in the prior 35 calendar day | ; |

d. After clicking the reason the Tardy code is changed to the following:

| N | 10:05 | 14 | U | Bathroom/Dr | 10:05 | 14 | U | Bathroom/Dr |   |
|---|-------|----|---|-------------|-------|----|---|-------------|---|
|   |       |    |   |             |       |    |   |             | - |

# \*\*Again, you should "Sign off Roll Call" on <u>each class period</u> of the day, once you have checked/verified attendance.

| Welcome    | Discipline Posting 🛛 Post Attendance 🖾 |                                                       |              |                   |
|------------|----------------------------------------|-------------------------------------------------------|--------------|-------------------|
| Staff      |                                        | Sign Off Roll Call                                    | Cour         |                   |
| Date : Sep | v 16 v 2016 v                          | Place cursor on blue items in title for instructions. | Semester : 1 | Class Period : 03 |
|            |                                        | Search :                                              | 8            |                   |

<u>Scenario 5</u>: Student already has a tardy from a previous class and shows up late to your class. For example: Student is marked tardy for 4<sup>th</sup> hour then shows up late to 6<sup>th</sup> hour.

| Student                                                                                                    | 1st | Out   | Code | Ex | Out Reason     | In    | Code | Ex | In Reason      | Dr | GD |
|----------------------------------------------------------------------------------------------------|-----|-------|------|----|----------------|-------|------|----|----------------|----|----|
| and the second second sec |     | 10:26 | 14   | U  | Tardy/to/Class | 10:26 | 14   | U  | Tardy/to/Class |    | 09 |

-The 6<sup>th</sup> hour teacher sees the above attendance posting for a student that is also tardy to their class. -Click in the OUT column and select "**Post New Tardy-to-Class**" then OK. Select a tardy reason.

| Attendance Actions                 | $\times$ | Tardy | / Selec | ctions and | d History |
|------------------------------------|----------|-------|---------|------------|-----------|
|                                    |          | E     | U       | Reason     |           |
| O Post New / Multiple Checkout(s)  |          | E     | U       | Tardy/t    | o/Class   |
| O Post New Tardy-To-Class          |          | E     | U       | Bathroo    | om/illne  |
|                                    |          | E     | U       | Bathroo    | om/pers   |
| Change Check Out Time              |          | E     | U       | Bathroo    | om/Dr     |
| Change Check Out To Tardu To Class |          | E     | 0       | Bathroo    | om        |
| Change Check Out to Tardy-To-Class |          | F     | 10      | Telepho    | ne/med    |
| Delete Complete Attendance Record  |          | E     | U       | Locker     |           |
| Change Check Out Code              |          | E     | U       | Visiting   |           |
| O change check out code            |          |       | Date    |            | Time      |
| O Delete Check In Code             |          | 1     | 202     | 1-08-25    | 14:20     |
|                                    |          | 2     | 202     | 1-08-26    | 10:35     |
| Change Check In Code               |          | 3     | 202     | 1-08-26    | 13:27     |
|                                    | _        | 4     | 202     | 1-08-26    | 14:16     |
|                                    |          | 5     | 202     | 1-09-01    | 08:44     |
| Print Admit Cancel OK              |          | 6     | 202:    | 1-09-01    | 14:19     |
|                                    |          | 7     | 202     | 1-09-02    | 13:31     |
|                                    |          | 8     | 202     | 1-09-03    | 13:25     |
|                                    |          | 4     |         |            |           |

| E | U    | Reason   |                     |        |    |                |   |
|---|------|----------|---------------------|--------|----|----------------|---|
| E | U    | Tardy/t  | o/Class             |        |    |                |   |
| E | U    | Bathroo  | om/illne:           | 55     |    | Select a       |   |
| E | U    | Bathroo  | om/pers             | onal   | 4  | tardy          |   |
| Е | U    | Bathroo  | om/Dr               |        | _  | Reason         |   |
| E | U    | Bathroo  | om                  |        |    |                |   |
| E | U    | Telepho  | one/Illne           | SS     |    |                |   |
| E | U    | Telepho  | one/med             | licine |    |                |   |
| E | U    | Locker   |                     |        |    |                |   |
| E | U    | Visiting | Visiting History of |        |    |                |   |
|   | Date |          | Time                | Cd     | Ex | prior tardies  |   |
| 1 | 202  | 1-08-25  | 14:20               | 14     | U  | Tardy/to/Class | 0 |
| 2 | 202  | 1-08-26  | 10:35               | 14     | U  | Tardy/to/Class | 0 |
| 3 | 202  | 1-08-26  | 13:27               | 14     | U  | Tardy/to/Class | ( |
| 4 | 202  | 1-08-26  | 14:16               | 14     | U  | Tardy/to/Class | 0 |
| 5 | 202  | 1-09-01  | 08:44               | 14     | U  | Tardy/to/Class | 0 |
| 6 | 202: | 1-09-01  | 14:19               | 14     | U  | Tardy/to/Class | 0 |
| 7 | 202  | 1-09-02  | 13:31               | 14     | U  | Tardy/to/Class | 0 |
|   | 202  | 1-09-03  | 13:25               | 14     | U  | Tardy/to/Class | 0 |
| 8 |      |          |                     |        | _  |                |   |

The new tardy will be displayed.

| Student           | 1st | Out   | Code | Ex | Out Reason     | In    | Code | Ex | In Reason      |
|-------------------|-----|-------|------|----|----------------|-------|------|----|----------------|
| a real france, at |     | 12:40 | 14   | U  | Tardy/to/Class | 12:40 | 14   | U  | Tardy/to/Class |

The other tardies from the same day or prior days can still be seen in the gear.

\*\*Again, you should "Sign off Roll Call" on <u>each class period</u> of the day, once you have checked/verified attendance.

| Welcome Discipline Posting 🛛 Post Attendance 🖾 |                                                       |             |                   |
|------------------------------------------------|-------------------------------------------------------|-------------|-------------------|
| Staff                                          | Sign Off Roll Call                                    | Cour:       |                   |
| Date : Sep v 16 v 2016 v                       | Place cursor on blue items in title for instructions. | Semester: 1 | Class Period : 03 |
|                                                | Search :                                              | ×           |                   |

### <u>Scenario 6</u>: You need to Delete an absence that <u>you</u> have entered. Click in the OUT column, select "Delete Complete Attendance Record" . You will get a message, click YES.

| Question |                                                                                                    |                                     |
|----------|----------------------------------------------------------------------------------------------------|-------------------------------------|
| ?        | You have requested to delete the<br>record. This will permanently re-<br>from the database.<br>Do you wish to continue? | his attendance<br>emove this record |
|          |                                                                                                    |                                     |

\*\*You can only delete an attendance record that you have entered on the current day.

| Attendance Actions       |                | Þ  |
|--------------------------|----------------|----|
| O Post New / Multiple Ch | eckout(s)      |    |
| O Post New Tardy-To-Cla  | 155            |    |
| O Change Check Out Tin   | ne             |    |
| O Change Check Out To    | Tardy-To-Class |    |
| O Delete Complete Atten  | dance Record   |    |
| O Change Check Out Co    | de             |    |
| O Delete Check In Code   |                |    |
| Change Check In Code     | e              |    |
| Print Admit              | Cancel         | ОК |